## **Student Complaints**

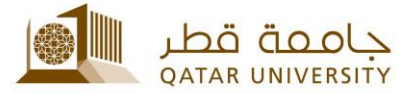

## **Coordinator Complaint Guide**

1. Go to <u>myBanner self-service</u>, click Enter Secure Area and enter your QUID and password.

| Enter Secure Area<br>Apply for Admission<br>View Class Schedule |                                       |
|-----------------------------------------------------------------|---------------------------------------|
| View Course Catalog<br>RELEASE: 8.5.2                           | QU ID:                                |
|                                                                 | Login Click Here for Help with Login? |

2. Go to QU Services link then Student Complaint System as shown below

| Personal Information Faculty and Advisor Services QU Services |
|---------------------------------------------------------------|
| Search Go                                                     |
| QU Services                                                   |
| Student Employment Services                                   |
| Student Employment Services<br>Student Complaint System       |

3. Click on Review and Update Complaint.

| Personal Information             | Faculty and Advis      | or Services | QU Services |  |
|----------------------------------|------------------------|-------------|-------------|--|
| learch                           | Go                     |             |             |  |
|                                  |                        |             |             |  |
| وی Submit a Complaint            | التقديم على سَك        |             |             |  |
| Check Complaint Statu            | متابعة حالة السّكوي IS |             |             |  |
| إعادة التظلم Complaint Re-appeal |                        |             |             |  |
| Review and Update St             | udent Complaint        |             |             |  |

4. Please fill in the required fields as provided by the Complaint Specialist, and click Get Complaint Details.

| Student Complaint System                                                                          | نظام شكاوى الطنية                                                                               |
|---------------------------------------------------------------------------------------------------|-------------------------------------------------------------------------------------------------|
| INSTRUCTIONS:<br>Please read the Student Complaint Policy for more details .                      | النظيمات<br>برهي قراءة سياسات الشكاري الطانبية للأطلاع عل العزيد من الملومات الشطقة بينا النظام |
| You are required to complete all the fields marked with an asterisk(*)                            | يرجى ملاحظة أن جميع الحقول المشار إليها ب (*) إجبارية                                           |
| Enter Complaint Code *<br>الارجام ايدان رند الشكري                                                |                                                                                                 |
| Enter Complaint PIN *<br>الارجام البنال الرقم السري                                               |                                                                                                 |
| Get Complaint Details >>>                                                                         |                                                                                                 |
| Enter Complaint PIN *<br>*ریجاه بندل ارتم اسری<br>Get Complaint Details >>><br>Return to Previous |                                                                                                 |

5. The page below illustrates the details of the complaint, you should type your updates, then click Save.

| This complaint belongs to s<br>Student ID:<br>Student Mobile:<br>Student Email: | student 4/-                               | هذه الشكوي خاصة بالطال<br>Student Name:<br>Student Telephone:<br>Student Status: |
|---------------------------------------------------------------------------------|-------------------------------------------|----------------------------------------------------------------------------------|
| Student College:                                                                |                                           | Student Major:                                                                   |
| Complaint details                                                               |                                           |                                                                                  |
| Complaint Code                                                                  | Complaint Type                            | Complaint Against                                                                |
| ASCE87540                                                                       | Academic                                  | Faculty                                                                          |
| Administrator notes:                                                            |                                           |                                                                                  |
| Enter your narative no                                                          | tes: ( You will be able to change yor not | es as this complaint still open and not closed by administrator)                 |
|                                                                                 |                                           |                                                                                  |
| Save                                                                            |                                           |                                                                                  |

6. At this step you can attach any support documents by clicking on the link (attach documents by email).

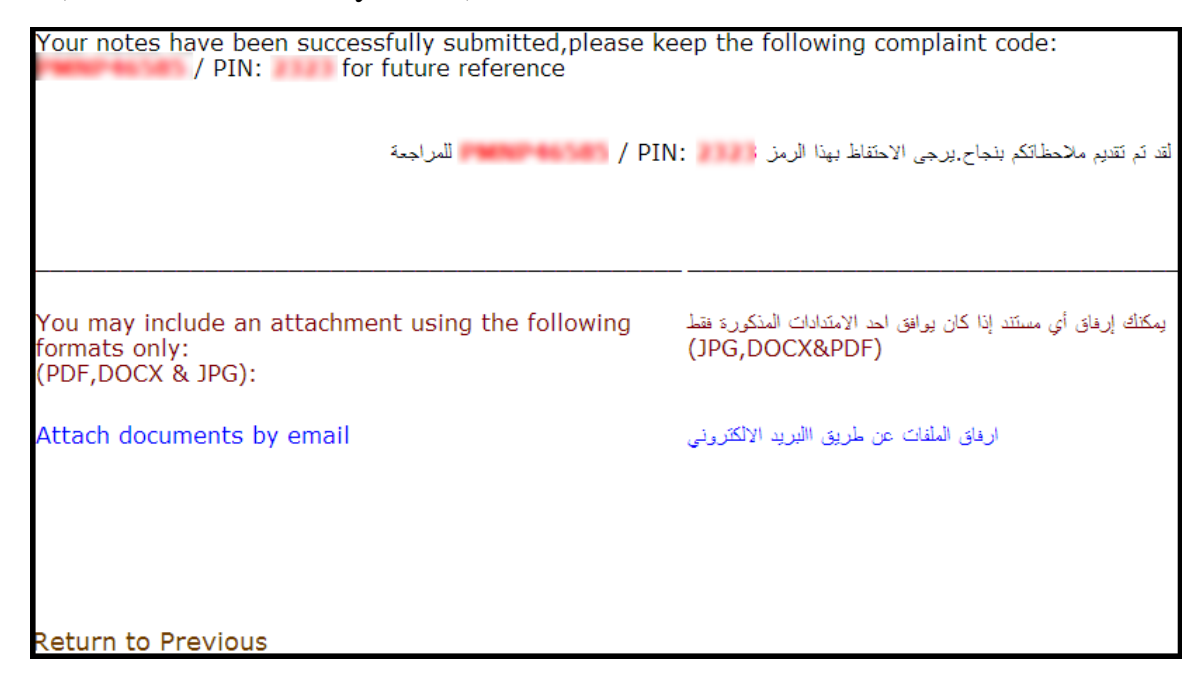

7. Once the complaint status is closed, you cannot add or edit any details. If you try to login, the screen below will appear.

| The complaint code you entered is closed or still not transfered for you to update please try again in later tim | ۱e |
|----------------------------------------------------------------------------------------------------|----|
| رقم الشكوى المدخل مغلقه أو لم يتم تحويله بعد للتعديل الرجاء العودة و المحاولة في وقت أخر                         |    |